## **CHROME EXTENSION FIX – for Library Chromebooks (Read Write)**

- 1. Log in to WIFI
- 2. Open the CHROME Browser
- 3. At the top right of the window, click on **More**

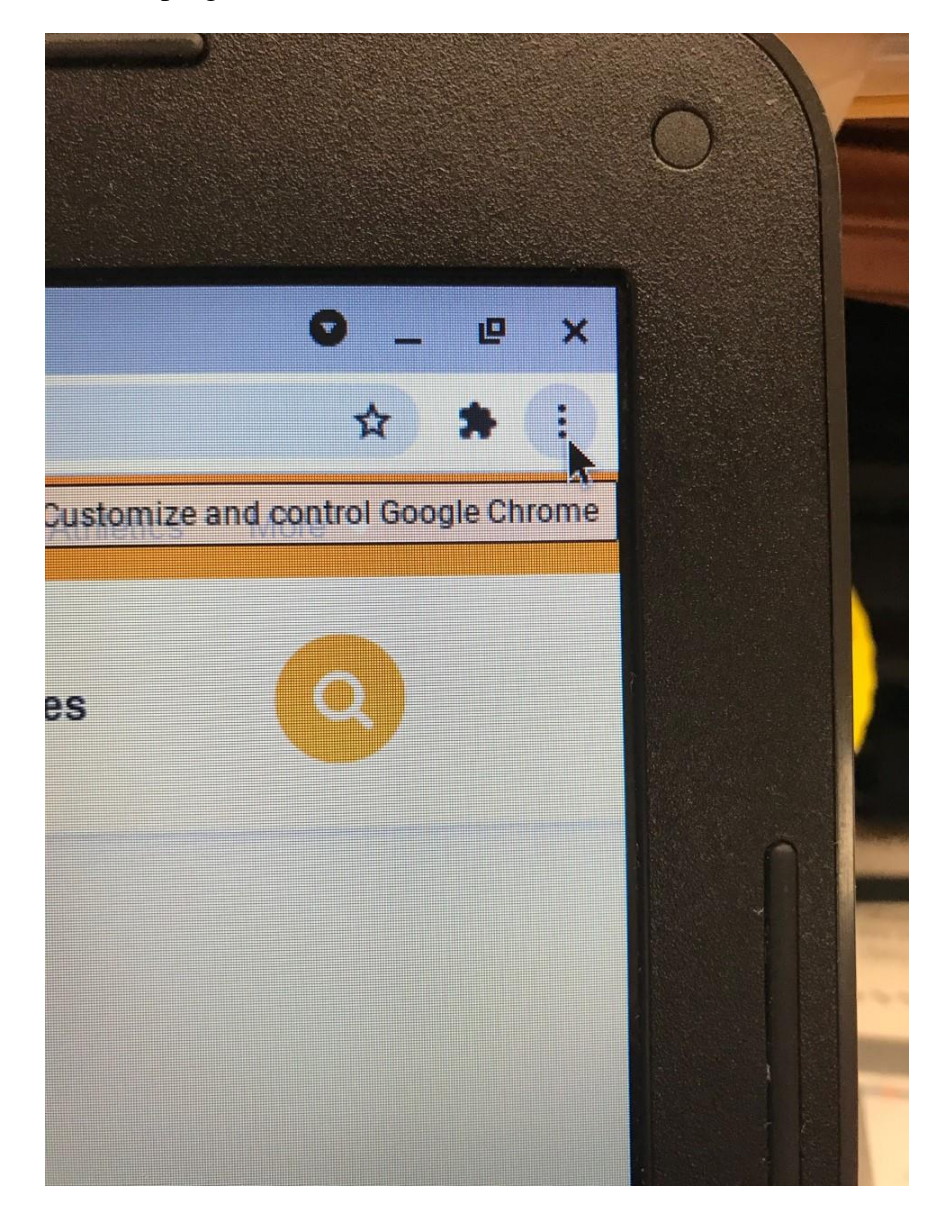

## 4. Click on MORE TOOLS

|               |                        | ¥)     | * (1)  |  |
|---------------|------------------------|--------|--------|--|
| New tab       |                        | Ctrl+T |        |  |
| New window    | Ctrl+N<br>Ctrl+Shift+N |        |        |  |
| New incognito |                        |        |        |  |
| History       |                        |        | •      |  |
| Downloads     | Ctrl+J                 |        |        |  |
| Bookmarks     |                        | •      |        |  |
| Zoom          | - 100%                 | +      | ::     |  |
| Print         |                        |        | Ctrl+P |  |
| Cast          |                        |        |        |  |
| Find          |                        |        | Ctrl+F |  |
| More tools    | k                      |        | *      |  |
| Edit          | Cut                    | Сору   | Paste  |  |
| Settings      |                        |        |        |  |
| Help          |                        |        | *      |  |

## 5. Click on EXTENSIONS

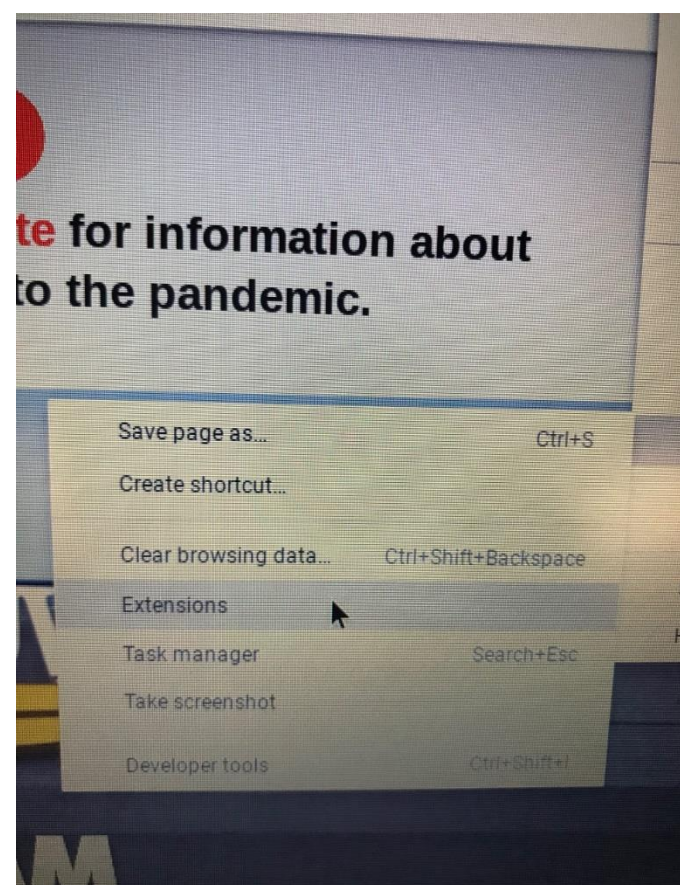

6. Several icon boxes will appear on the screen.

| time for Chrome (Beta)                               |                        | Uses HTML5 to display PDF fi<br>browser. | iles directly in the                                                                                                    | Bo<br>typ<br>an                                                                                                    | ost reading and writing confide<br>es of content and devices, in c<br>d at home!                                                                                                    | ince across all<br>lass, at work,                                                                                                    |
|------------------------------------------------------|------------------------|------------------------------------------|----------------------------------------------------------------------------------------------------|----------------------------------------------------------------------------------------------------|----------------------------------------------------------------------------------------------------|----------------------------------------------------------------------------------------------------|
| we                                                   | Details                |                                          | -0                                                                                                    | Details                                                                                                    |                                                                                                    | -                                                                                                    |
|                                                      |                        | *                                        |                                                                                                    |                                                                                                    |                                                                                                    |                                                                                                    |
| ic Calculator<br>rful, programmable, scientific calc | culator.               | VLC                                      |                                                                                                    |                                                                                                    |                                                                                                    |                                                                                                    |
|                                                      | Details                |                                          |                                                                                                    |                                                                                                    |                                                                                                    |                                                                                                    |
|                                                      |                        |                                          |                                                                                                    |                                                                                                    |                                                                                                    |                                                                                                    |
|                                                      |                        |                                          |                                                                                                    |                                                                                                    |                                                                                                    |                                                                                                    |
|                                                      |                        |                                          |                                                                                                    |                                                                                                    |                                                                                                    |                                                                                                    |
|                                                      | time for Chrome (Beta) | time for Chrome (Beta)                   | time for Chrome (Beta) POF Viewer<br>Uses HTML5 to display PDF f<br>browsec.<br>Tec Calculator<br>ful, programmable, scientific calculator.<br>Calculator | time for Chrome (Beta)  PDF Viewer Uses HTML 5 to display PDF files directly in the browser.  Details  VLC  Details  Details  Details | time for Chrome (Beta)<br>PDF Viewer<br>Uses HTML5 to display PDF files directly in the<br>browser.<br>Details<br>to Colculator<br>ful, programmable, scientific calculator.<br>Details<br>VLC<br>Details<br>Details | time for Chrome (Beta)  POF Viewer Uses HTMLS to display PDF files directly in the browner.  Poetalis  Pedal&  Pedal&  Pedal&  Pedal&  Pedal&  Pedal&  Pedal&  Pedal&  Pedal&  Pedal&  Pedal&  Pedal&  Pedal&  Pedal&  Pedal&  Pedal&  Pedal&  Pedal&  Pedal&  Pedal&  Pedal&  Pedal&  Pedal&  Pedal&  Pedal&  Pedal&  Pedal& Pedal& Pedal& |

7. Click on **DETAILS** in the Read/Write icon

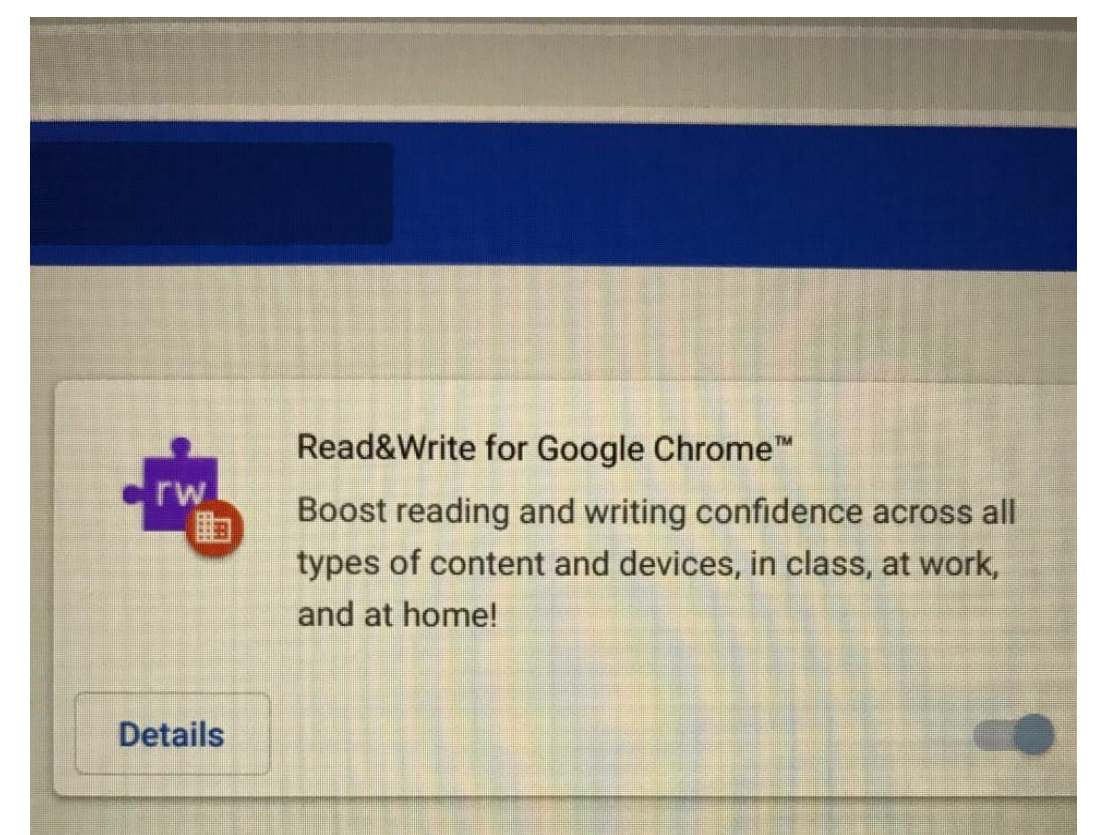

## 8. Click on the box with the arrow next to EXTENSION OPTIONS

| Site access                                   |                                                                  |  |  |
|-----------------------------------------------|------------------------------------------------------------------|--|--|
| This extension has no additional site access. |                                                                  |  |  |
| Allow in incognito                            |                                                                  |  |  |
| Warning: Google Chrome cannot prev            | vent extensions from recording your browsing history. To disable |  |  |
| this extension in incognito mode, uns         | select this option.                                              |  |  |
| Allow access to file URLs                     |                                                                  |  |  |
| Extension options                             |                                                                  |  |  |
| iew in Chrome Web Store                       | Ľ                                                                |  |  |
| ource                                         |                                                                  |  |  |
| dded by policy                                |                                                                  |  |  |
|                                               |                                                                  |  |  |
|                                               |                                                                  |  |  |

9. The Read write icon will come up and the background will appear dark purple

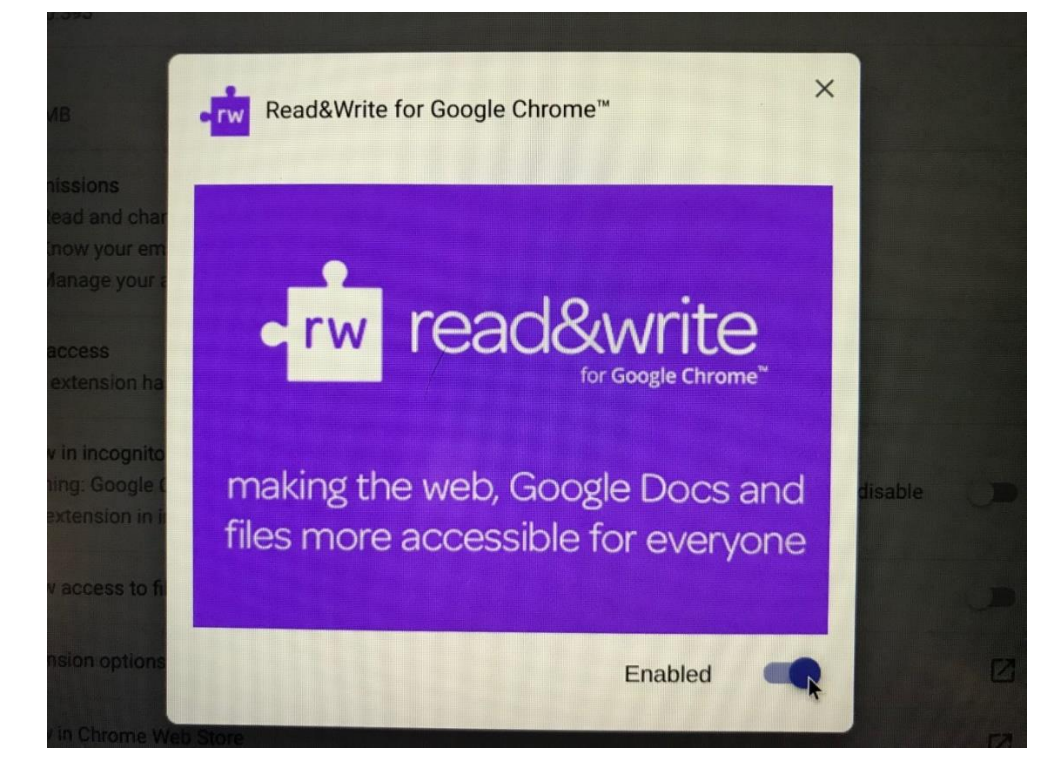

10. Use the slider at the bottom of the icon to turn it off (**background will change to light gray/purple**) but will still say ENABLED.

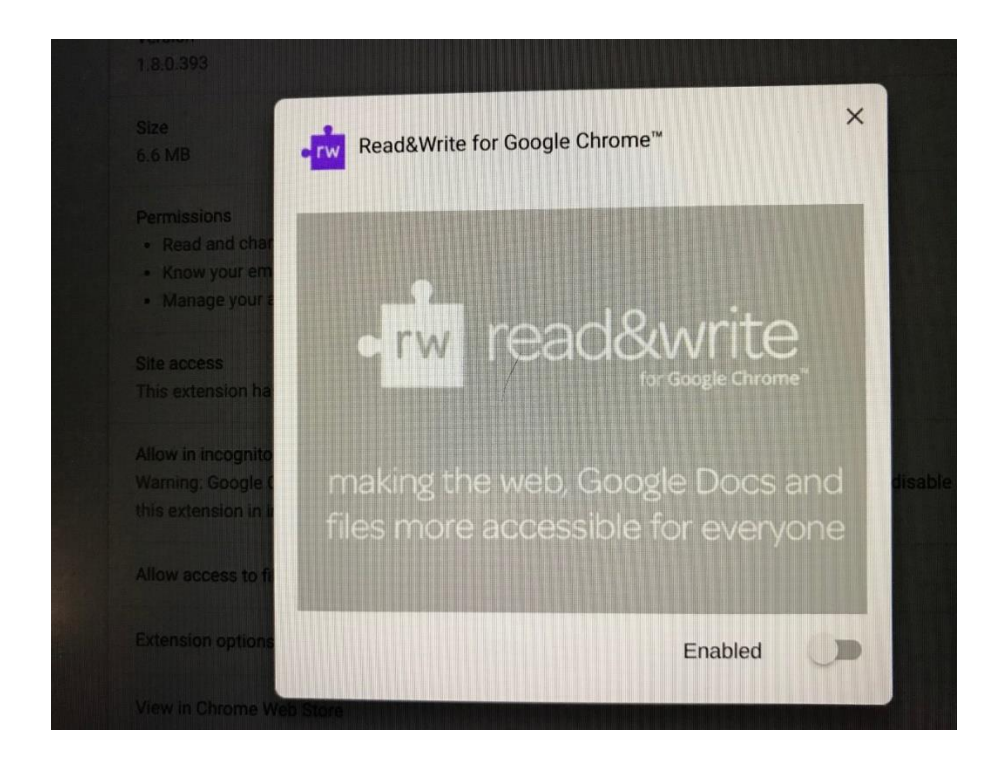

- 11. Click the  $\mathbf{X}$  to close the window
- 12. Close the **EXTENSIONS** tab at the top